# Appraisal Ordering in SPARC 2.0

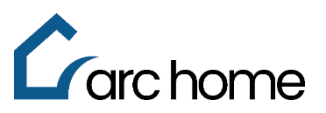

# **Broker Cheat Sheet | SPARC and Mercury Network Portal**

© Arc Home, LLC |April 2024| All rights reserved.

Objective: This cheat sheet was designed to assist you in ordering appraisals through the Arc Home originations portal, SPARC, and learn the steps to request edits, view statuses, and leave comments on existing appraisal orders through the Mercury Network Portal.

#### Place an Appraisal Order

Step 1: Login to SPARC: https://sparc.archome.com

Step 2: Find your loan in the Pipeline. Click on the loan number.

#### NOTE: You will not be able to order an appraisal unless the Intent to Proceed date has been populated for your loan

Step 3: Expand the arrow next to "Third Party Services" in the left-hand navigation panel of your loan

| $\rightarrow$ | Home > Pipeline > Third Party Se | ervices - Appraisal                    |                      |                                                                                             |                                                                                                    |
|---------------|----------------------------------|----------------------------------------|----------------------|---------------------------------------------------------------------------------------------|----------------------------------------------------------------------------------------------------|
| G             | Loan# 9240300/19                 |                                        |                      |                                                                                             |                                                                                                    |
|               | Di Klosure Test                  |                                        |                      |                                                                                             | Loan Amount: \$221,000.00   DTI: 12.961 / 16.759   Credit Score: 725   Loan Status: Loan Approved       |
|               | 10655 Berkshire St, FAIRL        | LESS HILLS, PA, 19030                  |                      |                                                                                             | LTV / CLTV / HCLTV: 65.000% / 65.000% / 65.000%   Lock Status: Locked   Lock Expiration Date: 4/12/2024 |
| T.R.          | 🗋 (818) 444-1234 🗹 <u>ker</u>    | n.c@fanniemae.com                      |                      |                                                                                             | Export XML Application Tracker 6/6 Loan Status Tracker 6/16                                             |
| *             | Loan Summary                     | Appraisal                              |                      |                                                                                             | ITP Received On:<br>3/13/2024                                                                           |
| Ċ             | Application                      |                                        |                      |                                                                                             |                                                                                                    |
|               | Order Credit                     |                                        |                      | There are no appraisal orders in place.<br>Please initiate an order to see the detail here. |                                                                                                    |
|               | Pricing ~                        | Heer Credentials                       |                      |                                                                                             |                                                                                                    |
|               | Order Disclosures                | Oser Credentials                       |                      |                                                                                             |                                                                                                    |
|               | Upload/View Documents            | AMC Vendor<br>Mercury Network Software | Username<br>Ulis_ARC | Password                                                                                    |                                                                                                    |
|               | Change of Circumstance           |                                        |                      |                                                                                             |                                                                                                    |
|               | Disclosure Center                |                                        |                      |                                                                                             | Next                                                                                                    |
|               | Conditions                       |                                        |                      |                                                                                             |                                                                                                    |
|               | AUS                              |                                        |                      |                                                                                             |                                                                                                    |
|               | Third Party Services ^           |                                        |                      |                                                                                             |                                                                                                    |
|               | Appraisal                        |                                        |                      |                                                                                             |                                                                                                    |

Step 4: Click "Appraisal"

- A) The AMC Vendor will default to Mercury Network Software
- B) Enter your Username and Password (if you do not have a unique Arc Home username and password for ordering appraisals with Mercury, please contact <a href="mailto:sparcassist@archome.com">sparcassist@archome.com</a>)

Step 5: Click Next and complete the order form

#### Notes:

- The payment link will be emailed to the primary **borrower's email address**, which can be viewed on the Application section of this loan, within the Borrower Info tab.
- Complete the field "Appraisal Needed Date". The date input should be within 7 business days of the request for appraisal order, but no later than 10 days prior to the closing date.
- To upload documents at the time of appraisal order, (i.e., Agreement of Sale) click "Choose File" and "Select" a previously uploaded document. Then click "Add."

### Multiple Appraisals for Same Borrower - Notes Required

- Indicate the need for your appraisal order(s) to be assigned to different appraisers via the "**Notes**" section of your appraisal order, as per product guidelines:
  - For Arc Access NQM, Arc Elite QM and Conventional Investment Property loans in process concurrently, the same appraiser cannot be utilized for any more than two properties owned by a Borrower, or a Borrower's business, within a two-mile radius.
  - When 2 appraisals are required, based on loan amount, for the requested product (Access, Elite, Conventional Investment, Jumbo)

| Additional Information |       |
|------------------------|-------|
| Choose File            | Notes |
|                        |       |

To view your submitted Order or to access the completed appraisal, navigate to the **Upload/View Documents** page, and click on the "View Documents" tab.

# Access Your Appraisal Order from the Mercury Network Portal

You can view your order, attach documents, update Credit Card number, set notifications and cancel your order from the Mercury Network Portal.

Step 1: Access <a href="http://ArcHomeWEIMortgageLLC.vmpclient.com">http://ArcHomeWEIMortgageLLC.vmpclient.com</a>

Step 2: Enter your Mercury username and password, then click SIGN IN

NOTE: these are the same username and password you used from within SPARC to place your original appraisal order. You cannot start your appraisal order from this site, but you will be able to see appraisals you have ordered through the Mercury Network for loans submitted to Arc Home LLC.

Once logged in, you will see your appraisal orders. Click on an order to see details.

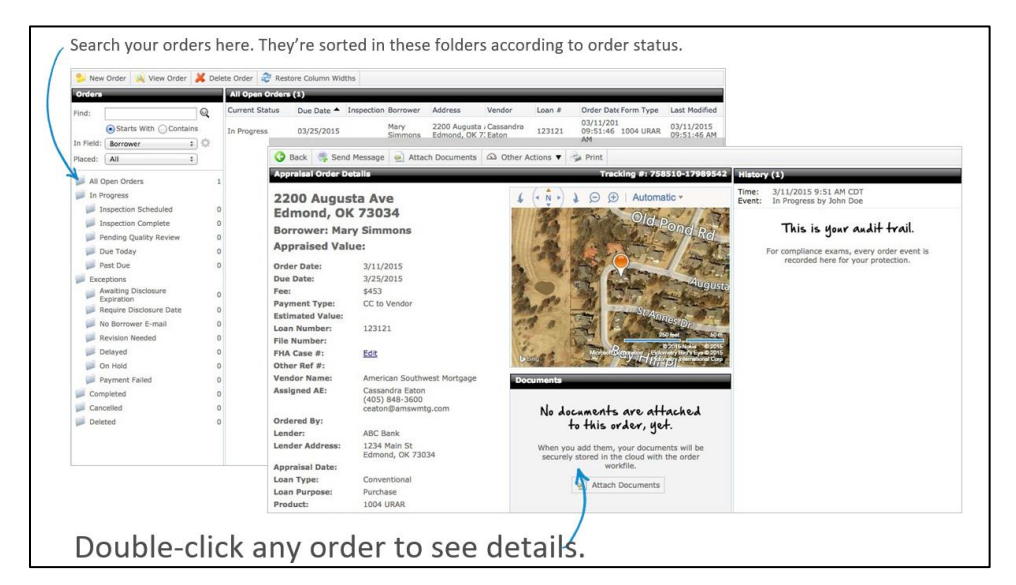

Click Back from an Open Order to return to the menu and select another option.

| seevourorderstatus                           | 🔗 Back 🍓 Send Message 🍓 Attach Documen                                                                                                    | ts 🙆 Other Actions 🔻 🍃 Print                                |                                                                                      |                                                                                                    |
|----------------------------------------------|----------------------------------------------------------------------------------------------------|-------------------------------------------------------------|--------------------------------------------------------------------------------------|----------------------------------------------------------------------------------------------------|
| secyouroracistatus                           | Appraisal Order Details                                                                                                    | Place On Hold                                               | icking #: 766136-17368623                                                            | History (6)                                                                                                    |
| and much more.                               | 2200 Augusta Ave<br>Edmond, OK 73034                                                                                                    | Delayed     Resume     Request Revision     Duplicate Order | Old Poncia                                                                           | Time: 11/25/2014 3:09 PM CST<br>Event: Document Daleted by Trey Gee<br>Type: Sales Centract<br>File: AQM-API-061114_1.pdf   |
| Use the top toolbar to                       | Appraised Value:<br>Order Date: 11/25/2014                                                                                                    | Cancel Order                                                |                                                                                      | Type: Sales Contract<br>File: AQM-API-061114_2.pdf                                                                          |
| <ul> <li>send messages.</li> </ul>           | Due Date: 12/8/2014 Fee: Payment Type: CC to Vendor                                                                                                    | 19. 5                                                       | Augusto Augusto                                                                      | Time: 11/25/2014 2:27 PM CST<br>Event: Document Uploaded by Trey Gee<br>Type: Sales Contract<br>File: AlgM-API-061114_2.pdf |
| attach documents.                            | Estimated Value:<br>Loan Number: PMAC Loan 2<br>File Number:                                                                                                    | 1.2                                                         | 25-22-                                                                               | Time: 11/25/2014 2:21 PM CST<br>Event: Document Uploaded by Trey Gee<br>Type: Sales Centract<br>File: DM-API-061114 1.ord   |
| <ul> <li>place the order on hold.</li> </ul> | FHA Case #: Edit Other Ref #: Vendor Name: PMAC Lending Services                                                                                                    | Documents                                                   | 7 Hinnol                                                                             | Time: 11/25/2014 2:21 PM CST<br>Event: Document Uploaded by Trey Gee<br>Type: Sales Contract                                |
| <ul> <li>delay the order.</li> </ul>         | Assigned AE: Rebecca Bruggeman<br>(909) 539-6790                                                                                                    | Document Type                                               | Date Uploaded                                                                        | File: AQM-API-061114.pdf<br>Time: 11/25/2014 2:19 PM CST                                                                    |
| <ul> <li>duplicate the order.</li> </ul>     | Ordered By:                                                                                                    | Grder Docum     Sales Cont                                  | ract 11/25/2014                                                                      | Event: In Progress by Trey Gee                                                                                              |
| cancel the order.                            | Lender: PAGC Lending Services<br>Lender Address: 15325 Fulricki Ranch Md<br>Chino Hills, CA 91709<br>Appraisal Date:<br>Loan Purpose: Purchase<br>Product: 1004 Full/Service<br>Destroyant Rate | Document Details                                            | Open 🔀 Delette                                                                       | 7                                                                                                    |
| See all documents                            | Neightorhood:<br>Sale Price:                                                                                                    |                                                             |                                                                                      |                                                                                                    |
| attached to the order.                       | Prior Date:<br>Prior Price:<br>Property Types Single Parnily<br>Legal Description:<br>County: Oklahoma                                                                                          |                                                             |                                                                                      |                                                                                                    |
| The full audit trail is                      | Sq. FL:<br>GSE Doc File ID:<br>Directions:                                                                                                    |                                                             |                                                                                      |                                                                                                    |
| recorded for compliance.                     |                                                                                                    |                                                             |                                                                                      |                                                                                                    |
| n kan kan kan kan kan kan kan kan kan ka     | Enspection Contacts                                                                                                    |                                                             |                                                                                      | Special Instructions                                                                                                    |
| Edit property contacts.                      | Owner: Mary Malone Home:<br>Borrower: Molly Simmons Home:<br>Co-Borrower: Jason Simmons Home:                                                                                                   | 405-312-3325 E-ma<br>405-317-2221 E-ma<br>405-202-1388 E-ma | I: mary.malone@gmail.com<br>I: molly.simmons@gmail.com<br>I: jason.simmons@gmail.com | Mary Malone: 405-445-4484 Cell. Thank you!                                                                                  |

You can update a Credit Card # by updating **Payment Type**:

Step 1: Click on Payment Type to open payment type pop up window

Step 2: Choose CC to Vendor from the Payment Type dropdown

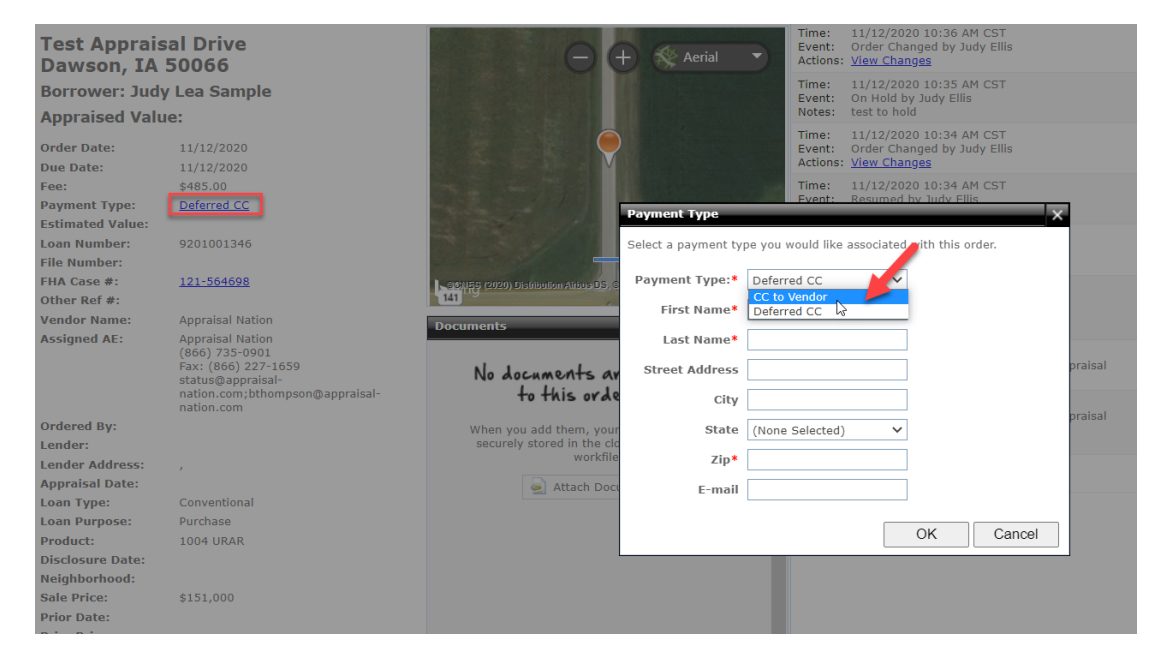

# Step 3: Click Add credit card info

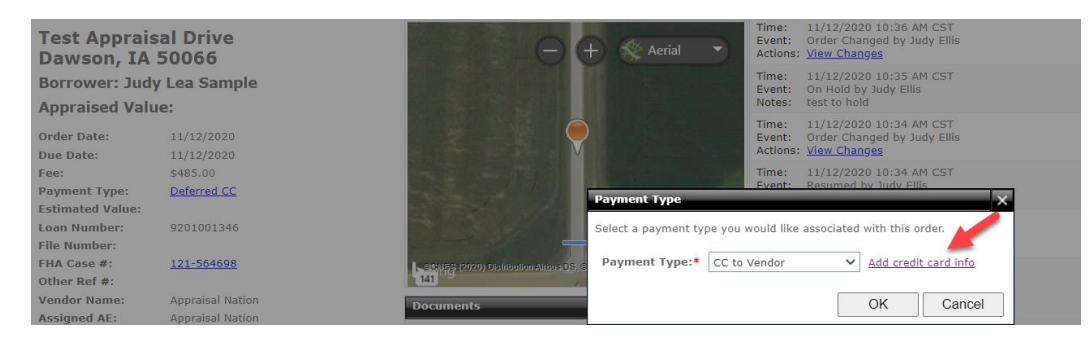

#### Step 4: Input Credit Card Info and Click Save

| Appraisal Order De                | etails                                                                                                    | Tracking #: MERC-35916837                            | History (9)                                                         |    |
|-----------------------------------|----------------------------------------------------------------------------------------------------|------------------------------------------------------|---------------------------------------------------------------------|----|
| Test Apprais<br>Dawson, IA        | sal Drive<br>50066                                                                                                    | Update payment i                                     | Time: 11/12/2020 10:36 AM CST<br>Event: Order Channed by Judy Ellis |    |
| Borrower: Jud                     | y Lea Sample                                                                                                    |                                                      |                                                                     |    |
| Appraised Val                     | ue:                                                                                                    | First name*                                          |                                                                     |    |
| Order Date:                       | 11/12/2020                                                                                                    | Last name*                                           |                                                                     |    |
| Fee:                              | \$485.00                                                                                                    | Street address                                       |                                                                     |    |
| Payment Type:<br>Estimated Value: | Deferred CC                                                                                                    | City                                                 |                                                                     | 0  |
| Loan Number:<br>File Number:      | 9201001346                                                                                                    | State                                                | New Jersey                                                          |    |
| FHA Case #:<br>Other Ref #:       | <u>121-564698</u>                                                                                                    | Legelles (2020) Distribution Atrious DS, C Zip code* |                                                                     |    |
| Vendor Name:                      | Appraisal Nation                                                                                                    | Credit card number*                                  |                                                                     |    |
| Assigned AE:                      | Appraisal Nation<br>(866) 735-0901<br>Fax: (866) 227-1659<br>status@appraisal-<br>nation.com;bthompson@appraisal-<br>nation.com | No documents an<br>to this orde Expiration date*     | VISA AVEX AND vrais                                                 | al |
| Ordered By:                       |                                                                                                    | When you add them, you E-mail address                | judyellis06@yahoo.com                                               |    |
| Lender:                           |                                                                                                    | securely stored in the clo<br>workfile               |                                                                     |    |
| Lender Address:                   |                                                                                                    |                                                      | Cancel Save                                                         |    |
| Appraisal Date:                   |                                                                                                    | 🥌 Attach Doc                                         |                                                                     |    |
| Loan Type:                        | Conventional                                                                                                    |                                                      |                                                                     |    |
| Loan Purpose:                     | Purchase                                                                                                    |                                                      |                                                                     |    |
| Product:                          | 1004 URAR                                                                                                    |                                                      |                                                                     |    |

If your client cannot locate the link for payment of their appraisal, you can search for the invoice online.

Step 1: Navigate to the following website by typing it into your browser: archomeweimortgagellc.vmpclient.com/makeapayment

Step 2: Enter the property address number, street name and zip code ONLY

Important Note: DO NOT enter "Street", "Avenue", "Circle", "Drive" or "Place"

Step 3: Click Search

Step 4: Select the appraisal order/property address for which payment is needed

Step 5: Complete Payment Information

| Find your property   |  |
|----------------------|--|
| Enter street address |  |
| 123 Main             |  |
| Enter zip code       |  |
| 99999                |  |
| Search               |  |

You can Resume an order that has been placed on hold

Step 1: Correct requested information (i.e., credit card information or input case number)

Step 2: Click Resume from the Other Actions tab on the top of your screen

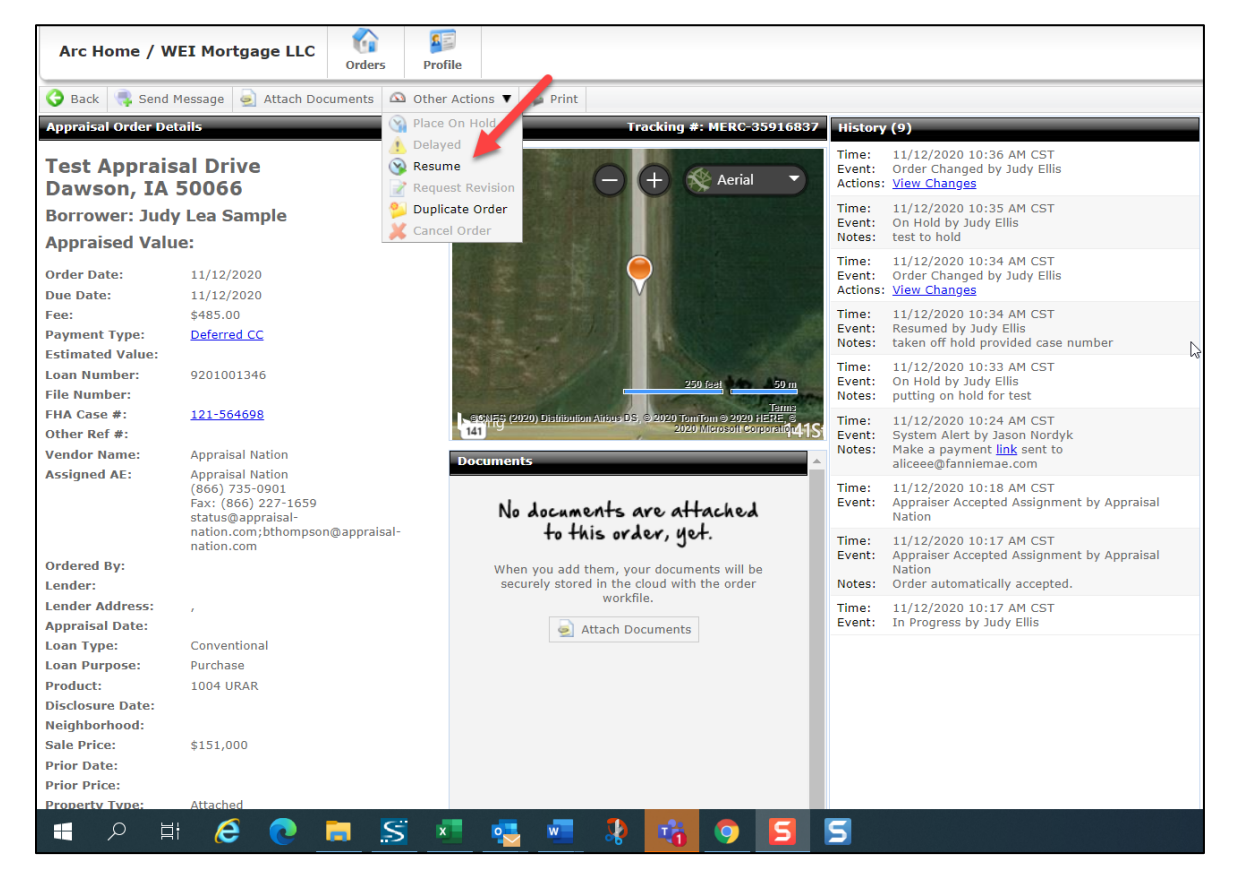

Video: How to Attach a Document to your appraisal order

You can choose to receive notifications on your appraisal orders from within the Mercury Network Portal:

| Trey Gee<br>Merci<br>Merci<br>Marci<br>Man | Voronovice     Voronovice     V | to set up your automatic statu          | Image: State State         Image: State State         Image: State State         Image: State State         Image: State         Image: State | Get automatic<br><del>p</del> -mails at every<br>milestone. |
|----------------------------------------------------------------------------------------------------|----------------------------------------------------------------------------------------------------|-----------------------------------------|----------------------------------------------------------------------------------------------------|-------------------------------------------------------------|
| Pendir<br>Due Tr                                                                                                    | Username *<br>TestMoliy<br>Primary E-mail *                                                                                                    | Select All   None                       | ne following events:                                                                                                    | K                                                           |
| Exception                                                                                                    | molly.dowdy@alamode.com<br>Password                                                                                                    | New Order                               | Complete                                                                                                    |                                                             |
| Expira<br>Requir                                                                                                    | First Name * Last Name *                                                                                                    | Inspection Scheduled                    | Report Sent to Bo                                                                                                    | prrower                                                     |
| Provide -                                                                                                    | Molly Dowdy<br>Title                                                                                                    | <ul> <li>Inspection Complete</li> </ul> | Report Viewed by                                                                                                    | Borrower                                                    |
| Delays                                                                                                    | EVP, Marketing<br>Additional E-mail Addresses                                                                                                    | Document Unloaded                       | Cancelled                                                                                                    |                                                             |
| Payme                                                                                                    | moily@alamode.com<br>Phone Ext Fax                                                                                                    | Message                                 | Appraisal Submit                                                                                                    | ted to UCDP                                                 |
| Gancelled                                                                                                    | 4053172237<br>Time Zone *                                                                                                    |                                         | Doc File ID added                                                                                                    | 1                                                           |
| Deleted                                                                                                    | Central Time (GMT-06:00)                                                                                                    | On Hold     Delayed                     | Approical Submis                                                                                                    | sion Consolled                                              |
|                                                                                                    | Company Information                                                                                                    | Delayeu     Resumed                     | Appraisal Submis                                                                                                    | sion Accented                                               |
|                                                                                                    | Company Name                                                                                                    | Resultied                               | Appraisal Submis                                                                                                    | sion Accepted                                               |
|                                                                                                    | Aldress *                                                                                                    | Aing Quality Review                     | Appraisal submis                                                                                                    | OK Cancel                                                   |
|                                                                                                    | • Repinde Information water Notification (Pro- B - Brail )  Daniy Status Report in the Dely Status Report in the Obly Status Report in 2 - Email    Prov                                                                                                    | ail kor                                 |                                                                                                    |                                                             |

To reset your username or password, click here: <u>https://archomeweimortgagellc.vmpclient.com/SignIn.aspx</u>

If you require assistance, you can contact <u>SPARCAssist@archome.com</u> or call 215-383-9220.

Access our SPARC portal or reset your SPARC password here.